# Digitale Gästekarte

Schritt-für-Schritt Anleitung

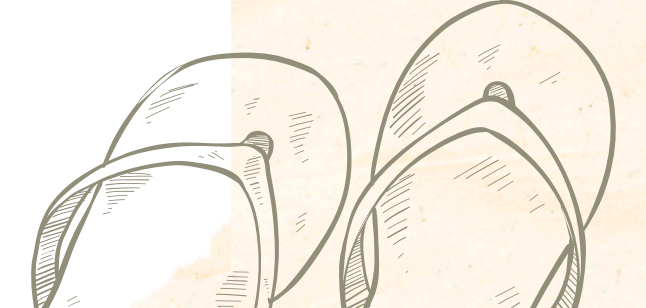

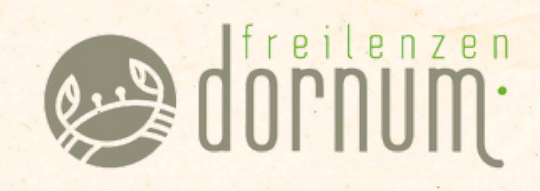

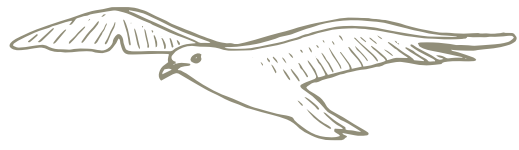

# Digitale Gästekarte

### Schritt-für-Schritt Anleitung

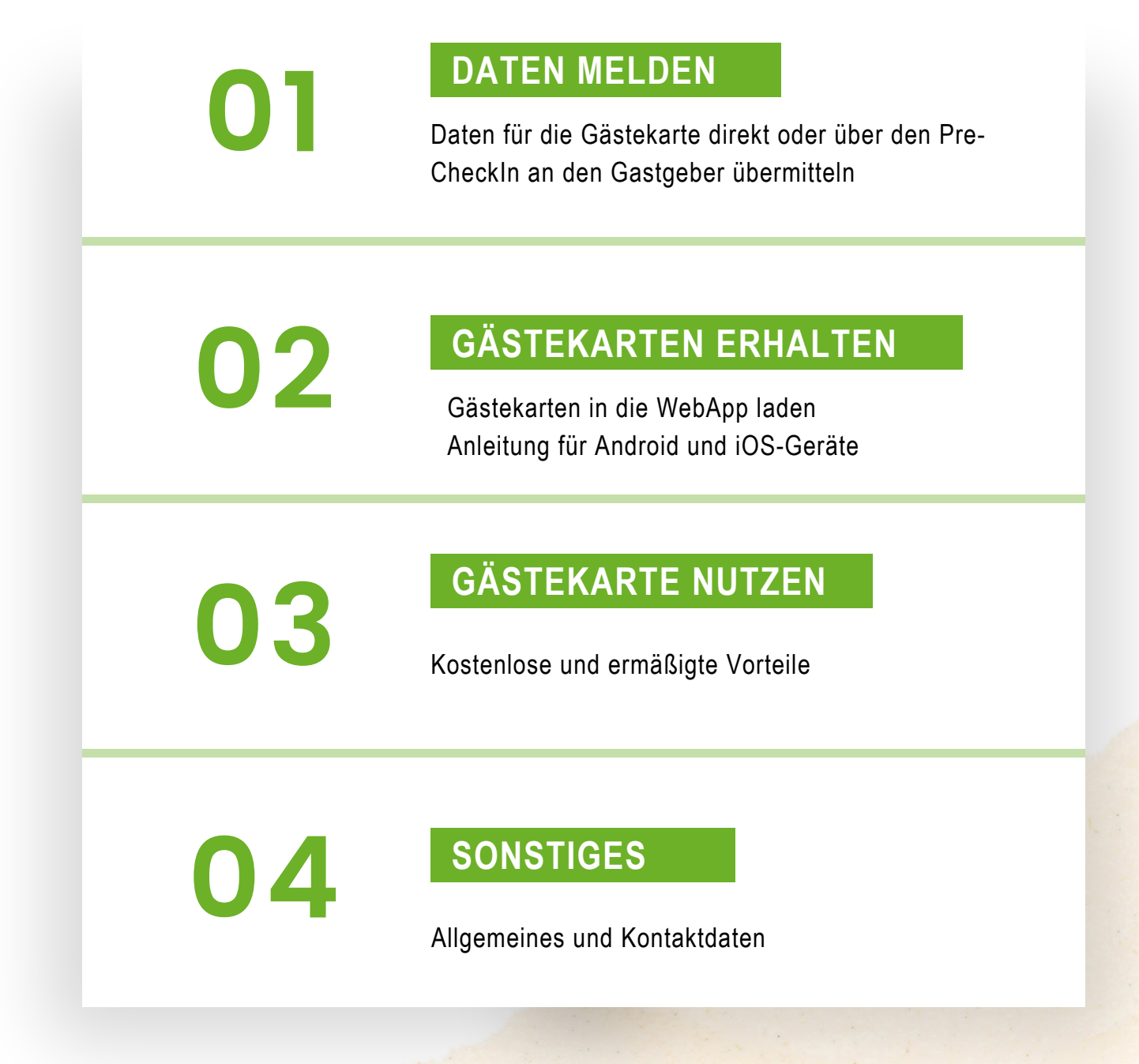

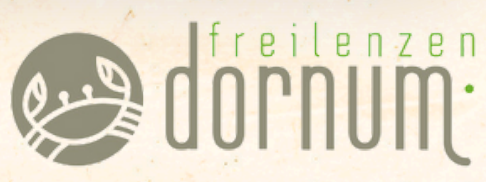

dornum.de

# 01

## DATEN MELDEN

Datenübermittlung an Ihren Gastgeber

Für die Erstellung der Gästekarten benötigt Ihr Gastgeber folgende Daten:

- Anreisedatum
- Geplantes Abreisedatum
- Name, Vorname
- Alter/ Geburtsdatum
- Postleitzahl

Beispieldaten dieser Anleitung:

- Anreisedatum 11.12.2024
- Geplantes Abreisedatum 31.12.2024
- Name, Vorname Mustermann, Max und Erika
- Alter/ Geburtsdatum 18/ 01.01.2006
- Postleitzahl 26553 Dornumersiel

#### Die Daten kann Ihr Gastgeber durch Abfrage oder per Pre-Checkln erhalten.

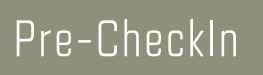

01

Den Link für den Pre-CheckIn erhalten Sie durch Ihren Gastgeber z. B. mittels einer Buchungsbestätigung.

Klicken Sie auf den Link, dann öffnet sich folgendes Fester: Geben Sie hier Ihre An-1 und Abreisedaten 2 ein.

11.12.2024

Touristbüro Neßmersiel Zone 1 Willkommen zum Checkin!

31.12.2024 (2)

freilenzen OPNIM.

#### Meldung beim Gastgeber

Hier tragen Sie Ihre persönlichen Daten ein, die zur Erstellung der Gästekarten benötigt werden.

Touristbüro Neßmersiel Zone 1

| Die Erhehung der Daten erfolgt | aufanund gesetzlicher Vorschriften der r | nationalen Meldehehörde |                      |                      |
|--------------------------------|------------------------------------------|-------------------------|----------------------|----------------------|
| Arrede"                        | Vorname*                                 | adonaten metuebenorde   | Nachname*            |                      |
| Geburtsdatum*                  | Land*                                    | •                       | Staatsangehörigkeit* | *                    |
| Plz*                           | Wohnort*                                 |                         | Straße*              |                      |
|                                |                                          |                         |                      | Datenschutzerklärung |

Bereich für Mitreisende, tragen Sie die jeweiligen Daten ein.

Touristbüro Neßmersiel Zone 1

| Begleitpersonen und Kinder |        |  |
|----------------------------|--------|--|
| + Begleitperson hinzufügen | weiter |  |
|                            | zurück |  |

Bitte geben Sie Ihre E-Mail-Adresse an, damit Sie die digitale Gästekarte erhalten können.

#### Touristbüro Neßmersiel Zone 1

| Die nachfolgenden Angaben helfen uns, Ihren Aufenthalt | möglichst angenehm und | I sicher zu gestalten. Die Angaben sind unverbindlich, nicht verpflichtend und werden vertraulich<br>behandelt. |
|--------------------------------------------------------|------------------------|----------------------------------------------------------------------------------------------------|
| Anreise Verkehrsmittel                                 | •                      | E-Mail                                                                                                    |
| Touristbüro Ne8mersiel Zone 1 gefunden durch           | *                      | +49                                                                                                    |
| Aufenthaltsgrund                                       | •                      | Kommentare und Wünsche:                                                                                         |
| Aktivitäten während des Aufenthalts                    |                        | x                                                                                                    |
| Aktivitäten während des Aufenthalts                    | •                      |                                                                                                    |

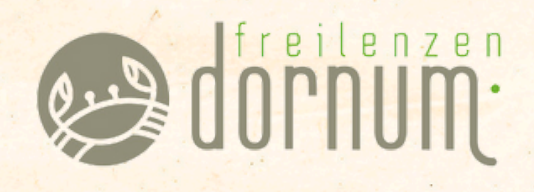

Setzen Sie hier bitte die Häkchen 1 für die Zustimmung um die Gästekarten auszustellen.

Touristbüro Neßmersiel Zone 1

| Mit der attraktiven Gästekarte erhalten Sie zahlreiche Inklus<br>mit der Vera | ivleistungen sowie viele Ermäßigungen bei unseren Ausflugszielen. Bitte bestätigen Sie aus Datenschutzgründen, dass Sie<br>Irbeitung Ihrer Daten für die Ausstellung der Gästekarte einverstanden sind.                                                                                                    |
|-------------------------------------------------------------------------------|----------------------------------------------------------------------------------------------------|
| Zugtimmung erteilen und Gästekarte ausstellen für:                            | Information des Gastgebers über die Weitergabe der Daten von Feriengästen an die Gemeinde Dornum<br>Sehr geehrter Gast,<br>als Gastgeber erheben wir die Daten zum Zweck der Vertragsdurchführung zur Erfüllung der vertraglichen und vorvertraglichen<br>Pflichten. Dies beruht auf Arbaiel 6 Abs. 1 050/20. Des Weiteren ist die Erhebung und Weitergabe Ihrer presonenbezogenen Daten<br>zur Erfüllung der Vermiter-Michtgeführt nich dem Heldigeseit und die Zaharung über die Funkbung eines Gästebeitrages in der<br>Gemeinde Dornum <sup>*</sup> erforderlich. Ihre personenbezogenen Angaben sowie die personenbezogenen Angaben Ihrer Mitreisenden<br>werden zum Zweck der konkreten Berechnung des Gästebeitrages auf der Ginundlage der "Satzung über die fürstenbung eines<br>Gästabeitrages in der Gemeinde Dornum <sup>*</sup> sowie zur Ausstellung der Gästetanz- Die Notleschaft auf der Satzung über die fürstenbung eines<br>Gastabeitrages in der Gemeinde Dornum <sup>*</sup> sowie zur Ausstellung der Gastaten- Zuer Notleschaft and Erostismus Gembi-<br>d bezw. venn eine darberhnausgehende Speicherung aufgrund der gesetzlichen Auftrewährung- und Dakumentationsprück besteht,<br>nach deren Fristablauf.<br>Auskunstrucht-Eine Iben ben gemäß Art. 15 DSGVO, §34 des Datenbundesschutzgesetzes (BDSG) jederzeit das Richt, gegenüber dem<br>Gästgeber und gegenüber der Tourismus GmbH Gemeinde Dommum um Auskunftstreiteilung zu den zu Ihrer Person gespeicherten<br>Daten zu erszuchen.<br>Recht auf Berichtigung, Löckhung und Sgerung: Gemäß Art. 16, 17 DGSVO, §35 BDSG können Sie jederzeit gegenüber dem<br>Gästgeber und gegenüber der Tourismus GmbH Gemeinde Dommum um daskuntigenteilung zu den zu Ihrer Person gespeicherten<br>Daten zu erszuchen. |
|                                                                               | Zusammenfassung anzeigen                                                                                                    |

Hier können Sie Ihre Daten nochmals prüfen und ggf. anpassen.

#### Touristbüro Neßmersiel Zone 1

| 11.12.2024                                          | 31.12.2024                       |            |
|-----------------------------------------------------|----------------------------------|------------|
| Meine Daten                                         |                                  |            |
| Name: Herrn Max Mustermann                          | Geburtsdatum: 01.01.2006         |            |
| Land: Deutschland                                   | Staatsangehörigkeit: Deutschland |            |
| Wohnsitz: Hafenstraße 3. Dornumersiel 26553         |                                  |            |
| zugestimmt, dass Gästekarte ausgestellt werden soll |                                  |            |
|                                                     |                                  | Bearbeiten |
|                                                     |                                  |            |
| Begleitperson 1                                     |                                  |            |
| Name: Frau Erika Mustermann                         | Geburtsdatum: 01.01.2006         |            |
| Land: Deutschland                                   | Staatsangehörigkeit: Deutschland |            |
| zugestimmt, dass Gästekarte ausgestellt werden soll |                                  |            |
|                                                     |                                  | Bearbeiten |
|                                                     |                                  |            |

Klicken Sie, wenn alle Daten in Ordnung sind auf "Daten senden".(2)

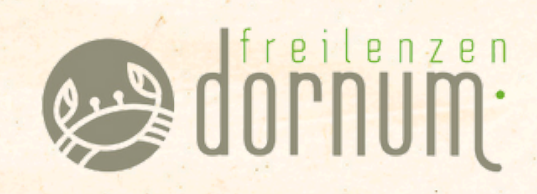

| Wenn sich danach dieses Fenster öffnet haben Sie Ihre Daten erfolgreich übermittelt!                                                                   |
|----------------------------------------------------------------------------------------------------|
| Touristbüro Neßmersiel Zone 1                                                                                                    |
| Sehr geehrter Herr Mustermann,<br>vielen Dank für Ihren Checkln. Wir wünschen Ihnen einen angenehmen Aufenthalt in unserem Haus.<br><u>Neu starter</u> |
| Touristbüro Neßmersiel Zone 1<br>Touristbüro Neßmersiel Zone 1<br>26553 Neßmersiel, Schrebekerstaße 18                                                 |

Nachdem Ihr Gastgeber die Daten freigegeben und Ihre Gästekarte produziert hat, erhalten Sie Ihre Gästekarte digital.

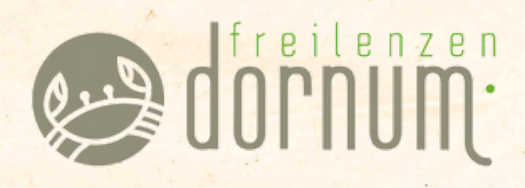

GÄSTEKARTEN

Die NordseeCard erhalten

#### Die NordseeCard erhalten Sie i. d. R. eine Woche vor Anreise, bei Last-Minute-Anreisen direkt per Mail.

Bitte beachten Sie, dass es verschiedene Browser und auch viele Ausführungsversionen gibt. Diese Anleitung beinhaltet eine von vielen -> Abweichungen möglich

Die Mail lautet wie folgt:

02

Moin!

05

Schön, dass du deine Urlaubstage bei uns in Dornum verbringen wirst. Hier am UNESCO Weltnaturerbe Wattenmeer genießt du das Leben auf unsere Art: Gerne darfst du hier freilenzen, denn faszinierende Naturerlebnisse und unsere Kultur erlebst du bei uns ganz entspannt und "typisch ostfriesisch".

Damit dir das vom ersten Urlaubstag an gelingt, erhältst du mit dieser Mail wichtige Informationen über deine digitale Gästekarte (ehem. Kurkarte), die dir viele geldwerte Vorteile bietet. Hier erfährst du alle Leistungen der Karte. https://www.dornum.de/service/gaestekarte

Für die Nutzung der digitalen Gästekarte stehen dir zwei Varianten zur Verfügung:

- 1. Gästekarte auf dem Smartphone und innerhalb des digitalen Reiseführers (Dornum-UrlaubsApp mit aktuellen Veranstaltungen, Gastronomie, Sehenswürdigkeiten etc.) nutzen: Am Anreisetag hier klicken, um die Karte zu aktivieren. Unser Tipp: Bevor du deine Gästekarte im digitalen Reiseführer aktivieren kannst, musst du diesen erst auf deinem Smartphone installieren. Wie das funktioniert, zeigen wir dir hier.
- 2. Gästekarte lieber als PDF-Format und als Wallet-Datei erhalten: Dann klicke hier.

Viel Vergnügen beim Freilenzen wünscht dir das Team der Tourismus GmbH Gemeinde Dornum

Hafenstr. 3 – 26553 Dornum - Dornumersiel Tel. 04933-9111-0 Fax: 04933-9111-15 Mail: info@dornum.de Web: www.dornum.de Geschäftsführer: Rolf Kopper Registergericht: Amtsgericht Aurich | HRB 100650

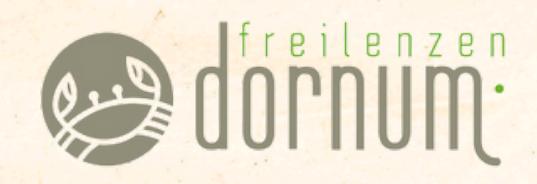

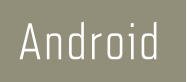

#### Installation des digitalen Reiseführers/ der Dornum-WebApp

Geben Sie zunächst willkommen.dornum.de 1 in Ihren Webbrowser ein.

Es öffnet sich folgendes Fenster:

06

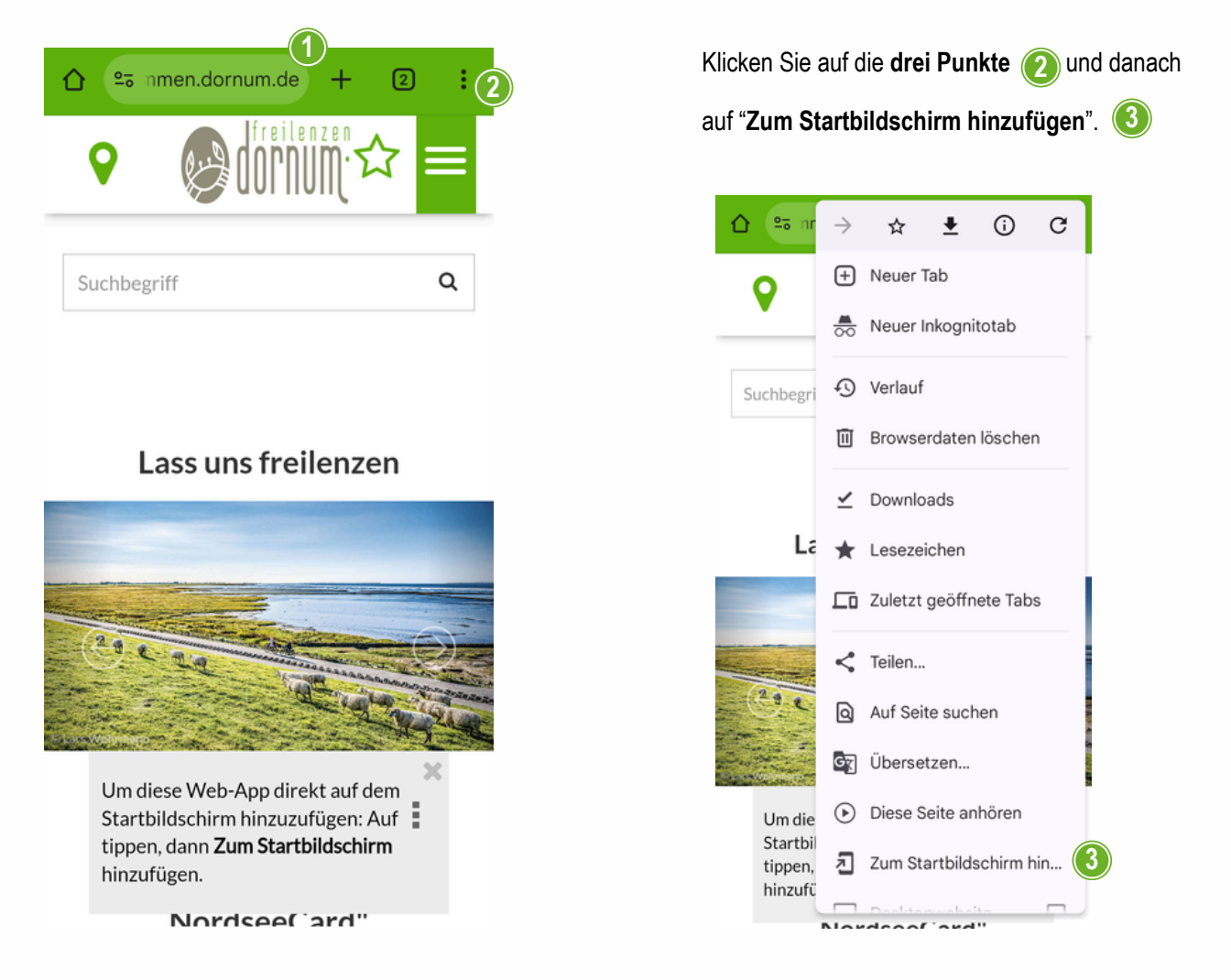

Bestätigen Sie die Installation. Dann finden Sie die Dornum-WebApp auf Ihrem Home-Bildschirm.

| App installieren       |                                       |
|------------------------|---------------------------------------|
| willkommen.dornum.de   |                                       |
| Abbrechen Installieren |                                       |
|                        | n n n n n n n n n n n n n n n n n n n |

Gehen Sie zurück zur Mail. Klicken Sie auf "...Am Anreisetag hier...", dann öffnet sich Ihre Gästekarte.

| <text><text><image/></text></text> | Der braune umlaufende Rand zeigt Ihnen, dass Ihre Karte<br>aktiv ist.<br>Die NordseeCard Ihrer Mitreisenden finden Sie, wenn Sie auf den<br>Pfeil klicken. |
|------------------------------------|----------------------------------------------------------------------------------------------------|
| Suchbegriff                        | Die Gästekarten wurden somit in die WebApp geladen.<br>Sie finden diese immer wieder bei den drei Strichen 6<br>unter dem "Karten-Zeichen".                |

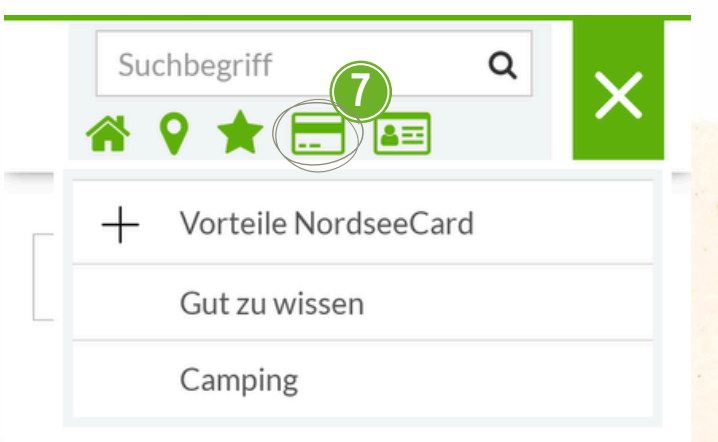

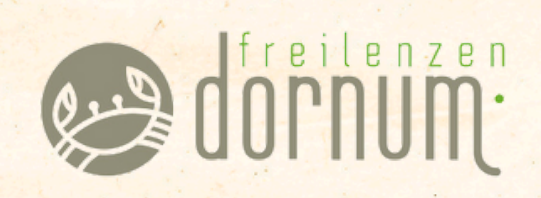

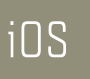

#### Installation des digitalen Reiseführers/ der Dornum-WebApp

Klicken Sie in Ihrer Mail "... Am Anreisetag hier ... ", dann öffnet sich Ihre digitale Gästekarte.

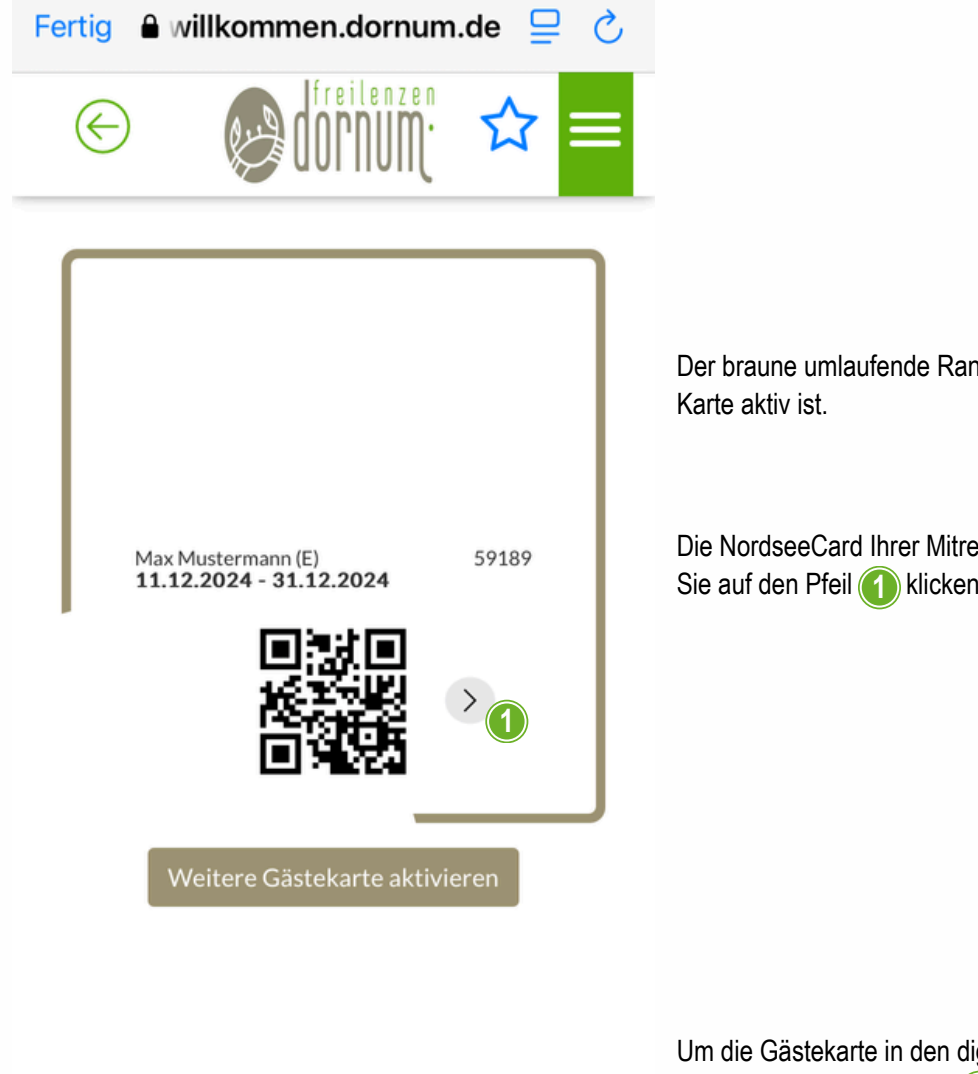

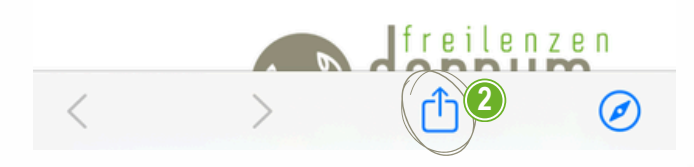

08

Der braune umlaufende Rand zeigt Ihnen, dass Ihre

Die NordseeCard Ihrer Mitreisenden finden Sie, wenn Sie auf den Pfeil 1 klicken.

Um die Gästekarte in den digitalen Reifeführer zu laden klicken die auf den "Pfeil". (2)

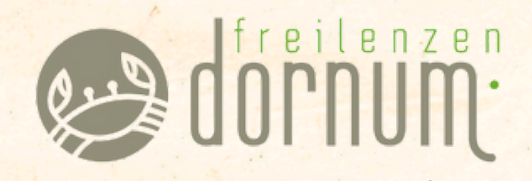

| Dornum<br>willkommen.dornum.de<br>Optionen > | ×         |      |
|----------------------------------------------|-----------|------|
| AirDrop Nach- Mail<br>richten                | Notizen E | Erin |
| Kopieren                                     | Þ         |      |
| Zur Leseliste hinzufügen                     | 00        |      |
| Lesezeichen hinzufügen                       | m         |      |
| Auf der Seite suchen                         | ٦         |      |
| Zum Home-Bildschirm (3)                      | +         |      |
| Markierung                                   | $\odot$   |      |
| Drucken                                      | Ē         |      |
| Zu neuer Schnellnotiz<br>hinzufügen          | ш         |      |
| Auf Pinterest merken                         | P         |      |
| Aktionen bearbeiten                          |           |      |

Klicken Sie auf "Zum Home-Bildschirm".

Sie können der WebApp nun einen Namen geben.

Fügen Sie diese hinzu. (4)

Der digitale Reiseführer wird Ihnen nun auf Ihrem Home-Bildschirm angezeigt.

#### Abbrechen Zum Home-B... Hinzufügen

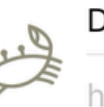

Dornum

https://willkommen.dornum.de/...

Für schnellen Zugriff auf diese Website wird auf deinem Home-Bildschirm ein Symbol hinzugefügt.

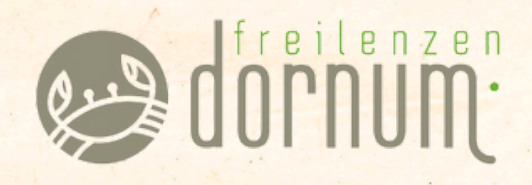

Die NordseeCard ist nun in Ihrer WebApp hinterlegt.

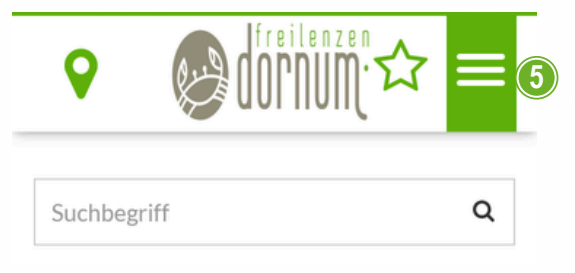

Sie finden diese immer wieder bei den drei Strichen (5) unter dem "Karten-Zeichen".

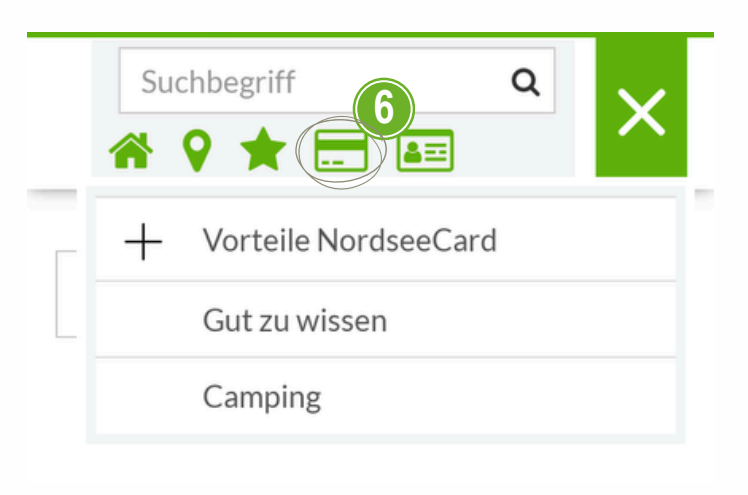

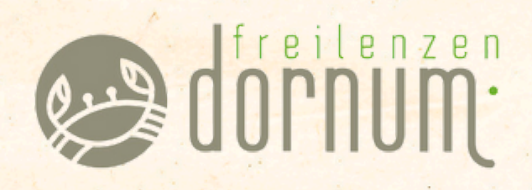

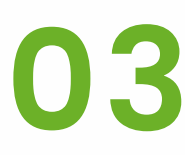

### GÄSTEKARTE NUTZEN

#### Vorteile und Gebrauch Die NordseeCard

#### Gebrauch

Mit der Gästekarte erhalten Sie viele Vorteile und Ermäßigungen. Der QR-Code ist Beispielsweise auch das Ticket an den Strand - einfach QR-Code an den Scanner halten, durchlaufen und den Sand unter den Füßen genießen.

#### Vorteile

#### Kostenlose Vorteile in Dornum:

- Strandzugang in Norddeich, Neßmersiel, Dornumersiel, Horumersiel, Schillig, Hooksiel, Butjadingen, Wuster Nordseeküste und Otterndorf.
- Eintritt ins beheizte Meerwasserfreibad Dornumersiel
- Einmalig freie Fahrt (4 Stunden) mit dem Nordsee-Flitzer
- Kinderprogramm mit Mottotagen und Bastelangeboten
- Eintritt zu den TOP-Event der Tourismus GmbH Gemeinde Dornum

#### Ermäßigte Vorteile in Dornum:

- Eintritt ins Inhalationshaus in Dornumersiel
- Sauna in der WellNessmersiel
- Mini- und Abenteuergolf in Dornumersiel
- Eintritt in das Zwei-Siele-Museum in Dornumersiel
- Qigong-Kurse

11

• Nutzung der Tennisanlage in Dornumersiel

Weitere Vorteile unter www.dornum.de/service/gaestekarte

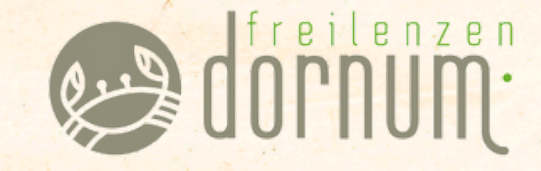

# 04 SONSTIGES

Allgemeines und Kontaktdaten

- Außerdem haben Sie die Möglichkeit, die NordseeCard entweder als PDF-Datei per E-Mail zu erhalten oder sie direkt in Ihr Wallet zu laden.
- Die G\u00e4stekarten werden eine Woche vor Anreise oder bei Last-Minute-Anreisen direkt per Mail verschickt.

## Wir wünschen Gie sich Zeit zum freifenzen einen schönen Auf enthalt!

Bei Fragen stehen wir gerne zur Verfügung.

gaestebeitrag@dornum.de 04933 91880

Tourismus GmbH Gemeinde Dornum Hafenstraße 3 26553 Dornumersiel

dornum.de

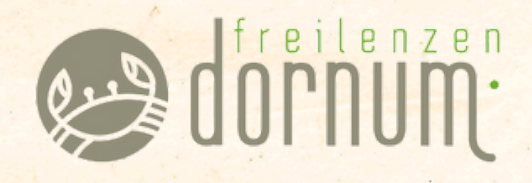